## DualEnr<sup>®</sup>ll com

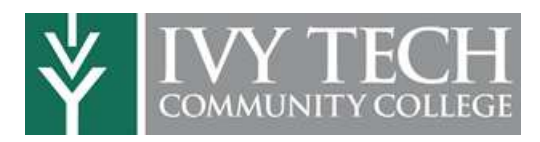

Welcome to the dual enrollment program at Ivy Tech Community College! Ivy tech provides a convenient online registration process using DualEnroll.com. Here's how to register for your Ivy Tech course(s).

## First Time Students - Create an Account

You can register by computer or right on your smart phone by entering https://ivytech.dualenroll.com and using the **Click here** link to create a new account.

Complete the New Student Registration form to create your account. Provide all information including a login name and password. All fields marked with a red asterisk (\*) are required. You must provide either an email account or cell phone number to create the account. If a cell phone is used, standard text message rates apply.

Once you click **REGISTER**, you'll receive either a text message code or an email with a link to confirm your account. You account before you can proceed with the registration. If usin check your junk and spam folders for the email.

| Login                                   |                               |                                                   |
|-----------------------------------------|-------------------------------|---------------------------------------------------|
| Please log in. Need a login? Click here | to create one.                |                                                   |
| LOGIN:                                  | New Student Regist            | tration                                           |
|                                         | Register now — Required field | is are marked with a *                            |
| PASSWORD:                               | HIGH SCHOOL:*                 |                                                   |
|                                         | CREATE LOGIN:*                |                                                   |
|                                         | CREATE PASSWORD:*             | Password must be at least 6 characters in length: |
| <u>Forgot your use</u>                  | FIRST NAME:                   | Please use STUDEN/'S correct legal name:          |
| Need to enter your                      | MIDDLE NAME:                  |                                                   |
|                                         | DATE OF BIRTH:                | Provide at least one preferred method of contact: |
| age with an activation                  | EMAIL:                        |                                                   |
|                                         | CELL PHONE (text messages):   | ex: 703-555-1212                                  |
| ou <u>must</u> confirm your             |                               | I prefer not to provide a cell phone              |
| ising email, be sure to                 |                               | I'm not a robot                                   |
|                                         |                               | REGISTER                                          |

| my Boy - BENDIX SCHOOL APPLICAT                                                                                                    | and the current step will be in orange until complete. After the step                                                                                                    |
|----------------------------------------------------------------------------------------------------|----------------------------------------------------------------------------------------------------|
| Please complete the Application Steps for Ivy Tech Community College Account                                                                                                    | and the current step will be in orange until complete. After the step                                                                                                    |
| Name* Middle Name Last Name* Student                                                                                                    | has been updated with all the required fields, the step name will be                                                                                                    |
| der* Birth Date* Social Security Number* Terms                                                                                                    | show in green. <b>Required fields will be marked with an asterisk</b> .                                                                                                    |
| le * Putte Course toom FERPA C                                                                                                    |                                                                                                    |
| Ing Add Second Second S  | Information Step 1. Student Address                                                                                                    |
| Dississionality question to be Higging of Lating 2                                                                                                    | Enter all required fields and digk on <b>Undate</b> when complete Accord                                                                                                    |
| Selectors or more of the full<br>one Num Conditions (Selectors) Selectors                                                                                                    | Enter an required news and click on <b>Opuale</b> when complete. Accep                                                                                                    |
| Revery Reverse Flavours Arrowshill      Benny Rev - BEROX SONDOL     APPLICATION STRES     Assayle instructing colleg     Instruction     Instruct                                                                                                    | the verified address.                                                                                                    |
| D Versit                                                                                                    | an an an an an an an an an an an an an a                                                                                                    |
| UEON Coffee typeOffee Car<br>Offee Carbon Coffee typeOffee Carbon Control Control Co            | Step 2: Student Demographics                                                                                                    |
| Crown Parke Course Sono<br>Crown Parke Course Sono<br>Darlie Benny Boy - BENDIX SCHOOL<br>Labor                                                                                                    | Finter required Citizenship status and country                                                                                                    |
| that Cour<br>for attern<br>Lattern<br>Lattern<br>Incolved The Family Educational Rights and Privacy Act, a Federal Inc. states that students have                                                                                                    |                                                                                                    |
| durbal certain rights pertaining to the disclosure and access to their education records.<br>Instead<br>agence: FERRA gives parents contain rights with respect to their children's advantion records. These<br>I unaker rights transfer to the student whom he or the reaches that age of 38 or attends a school                                                                                                    | bate Large in the strengthere is the strengthere is |
| particle and the stage solution of the solution is an event that regists have to ensure that is, ungread     and the solution is a solution of the solution of the soluti       | Step 5. Terms and conditions                                                                                                    |
| uses a service of the service of the service of      | Partitionation                                                                                                    |
| they ballow to Poolse Courses Station<br>the parter or a<br>school still deci<br>place a stateme                                                                                                    | Step 4: FERPA                                                                                                    |
| Information<br>Generality when Parent Contact Information                                                                                                    |                                                                                                    |
| to release any in the design of the design of the design o  | Property and a second second sec                                                                                                    |
| te reference en la constance de la constance de la constance d  | Step 5: Parent Information                                                                                                    |
| te ordene orde<br>te difference of the second of the second | Step 5: Parent Information<br>Enter your parent contact information                                                                                                    |
| Be relation erges     work for any erges     Bernet Names"     Preference "     Preference "     Preference"     Preference "     Preference "     Preference "     Prefere       | Step 5: Parent Information<br>Enter your parent contact information                                                                                                    |
| Constant or any and a second or any and a second or any and a second or any and a second or any and a second or any and a second or any and a second or any and a second or any any and a second or any any any any any any any any any any                                                                                                    | Step 5: Parent Information<br>Enter your parent contact information                                                                                                    |
| Profile Courses Status                                                                                                    | Step 5: Parent Information<br>Enter your parent contact information<br>Store 6: High School                                                                                                    |
| Profile Courses Status Profile Status Profile Courses Status                                                                                                    | APPLICATION STEPS       Step 5: Parent Information         Enter your parent contact information         Step 6: High School                                                                                                    |
| Profile Courses Status Profile Status Profile Courses Status                                                                                                    | APPLICATION STEPS       Step 6: High School         Enter your HS information and select your guidance                                                                                                    |
| Profile Courses Status  Profile Courses Status  Profile Courses Courses Courses  Profile Courses Courses Courses  Profile Courses Courses Courses  Profile Courses Courses  Profile Courses Courses  Profile Courses Courses  Profile Courses Courses  Profile Courses Courses  Profile Courses Courses  Profile Courses  Profile Courses Profile Courses Profile Courses Profile Courses Profile Courses Profile Courses Profile Courses Profile Courses Profile Courses Pr       | APPLICATION STEPS       Step 6: High School         Enter your HS information and select your guidance counselor from the dropdown list box.                                                                                                    |
| Profile Courses Status Profile Courses Status High School ID# Current Grade*                                                                                                    | APPLICATION STEPS       Step 6: High School         Account       Enter your HS information and select your guidance counselor from the dropdown list box.                                                                                                    |
| Profile     Courses     Status       Profile     Courses     Status       Benny Boy - BENDIX SCHOOL     High School ID#     Current Grade*       High School ID#     Current Grade*       HS enrollment year*     Anticipated graduation date*                                                                                                    | APPLICATION STEPS       Step 6: High School         Student Address       Enter your HS information and select your guidance counselor from the dropdown list box.         Student Demographics       Click Undate when complete                                                                                                    |
| Profile     Courses     Status       Benny Boy - BENDIX SCHOOL       High School ID#     Current Grade*       HS enrollment year*     Anticipated graduation date*                                                                                                    | APPLICATION STEPS       Step 6: High School         Student Address       Enter your HS information and select your guidance counselor from the dropdown list box.         Student Demographics       Click Update when complete.                                                                                                    |
| Profile     Courses     Status       Periodic Paral     Periodic Paral       Periodic Paral     Periodic Paral       Periodic Paral     Periodi                                                                                                    | APPLICATION STEPS       Step 6: High School         APPLICATION STEPS       Enter your HS information and select your guidance counselor from the dropdown list box.         Student Address       Student Conditions         Student Conditions       Click Update when complete.                                                                                                    |
| Profile     Courses     Status       Profile     Courses     Status       Benny Boy - BENDIX SCHOOL     High School ID#     Current Grade*       High School ID#     Current Grade*       HS enrollment year*     Anticipated graduation date*       Guidance Counselor*     T                                                                                                    | Image: Step 5: Parent Information         Enter your parent contact information         Image: Step 6: High School         Enter your HS information and select your guidance counselor from the dropdown list box.         Student Address         Student Demographics         Terms and Conditions         FERRA Disclosure         You can always click on the Profile tab to go back to any                                                                                                    |
| Profile     Courses     Status       Profile     Courses     Status       Benny Boy - BENDIX SCHOOL     High School ID#     Current Grade*       High School ID#     Current Grade*       HS enrollment year*     Anticipated graduation date*       Guidance Counselor*     T                                                                                                    | Step 5: Parent Information         Enter your parent contact information         APPLICATION STEPS         Account         Student Address         Student Demographics         Terms and Conditions         FERPA Disclosure         Parent Information         Parent Information                                                                                                    |
| Profile     Courses     Status       Benny Boy - BENDIX SCHOOL       High School ID#     Current Grade*       High School ID#     Current Grade*       High School ID#     Current Grade*       Guidance Counselor*         VPDATE     V                                                                                                    | Step 5: Parent Information         Enter your parent contact information         APPLICATION STEPS         Account         Student Address         Student Demographics         Terms and Conditions         FERPA Disclosure         Parent Information         Heb School         Heb School                                                                                                    |

Your account is now ready for use and you can begin registering for courses.